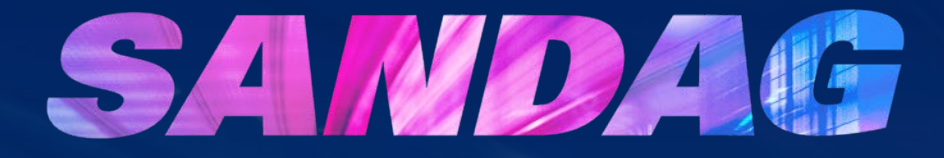

## SANDAG Grant Opportunities BidNet Registration Guide

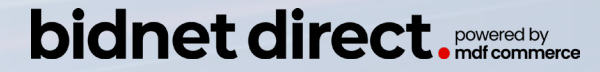

Last Updated: 9/16/2022

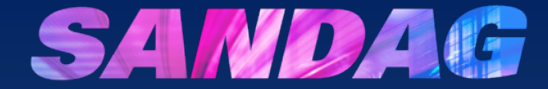

# How do I register my organization as a vendor?

#### Register for SANDAG Grant Opportunities

Visit SANDAG Grants Page: https://www.bidnetdirect.com/ sandag/sandag-grants

- 1. Click **Register Now** or
- 2. Click Vendor Registration

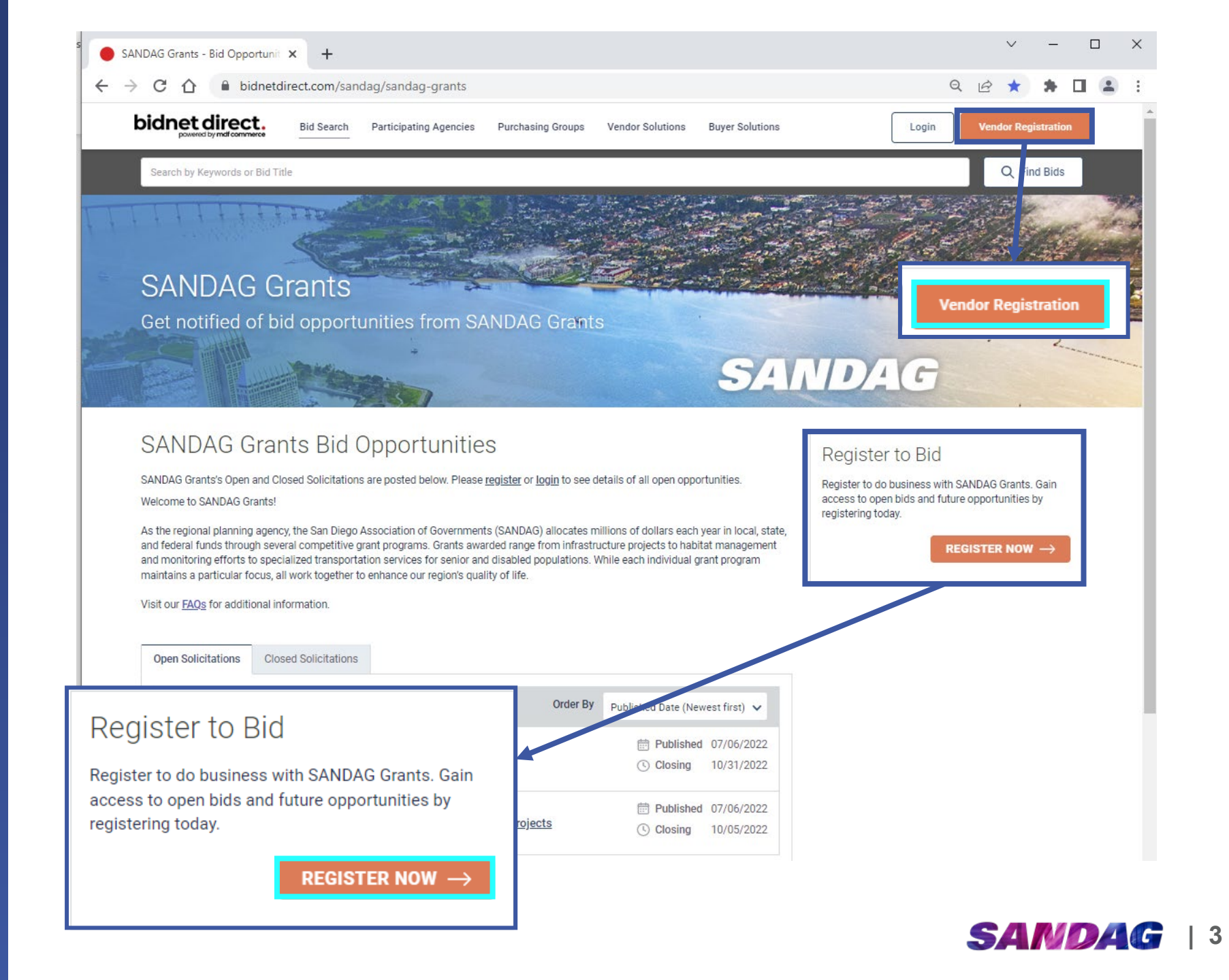

#### Registration

Click **Continue** to initiate the registration process

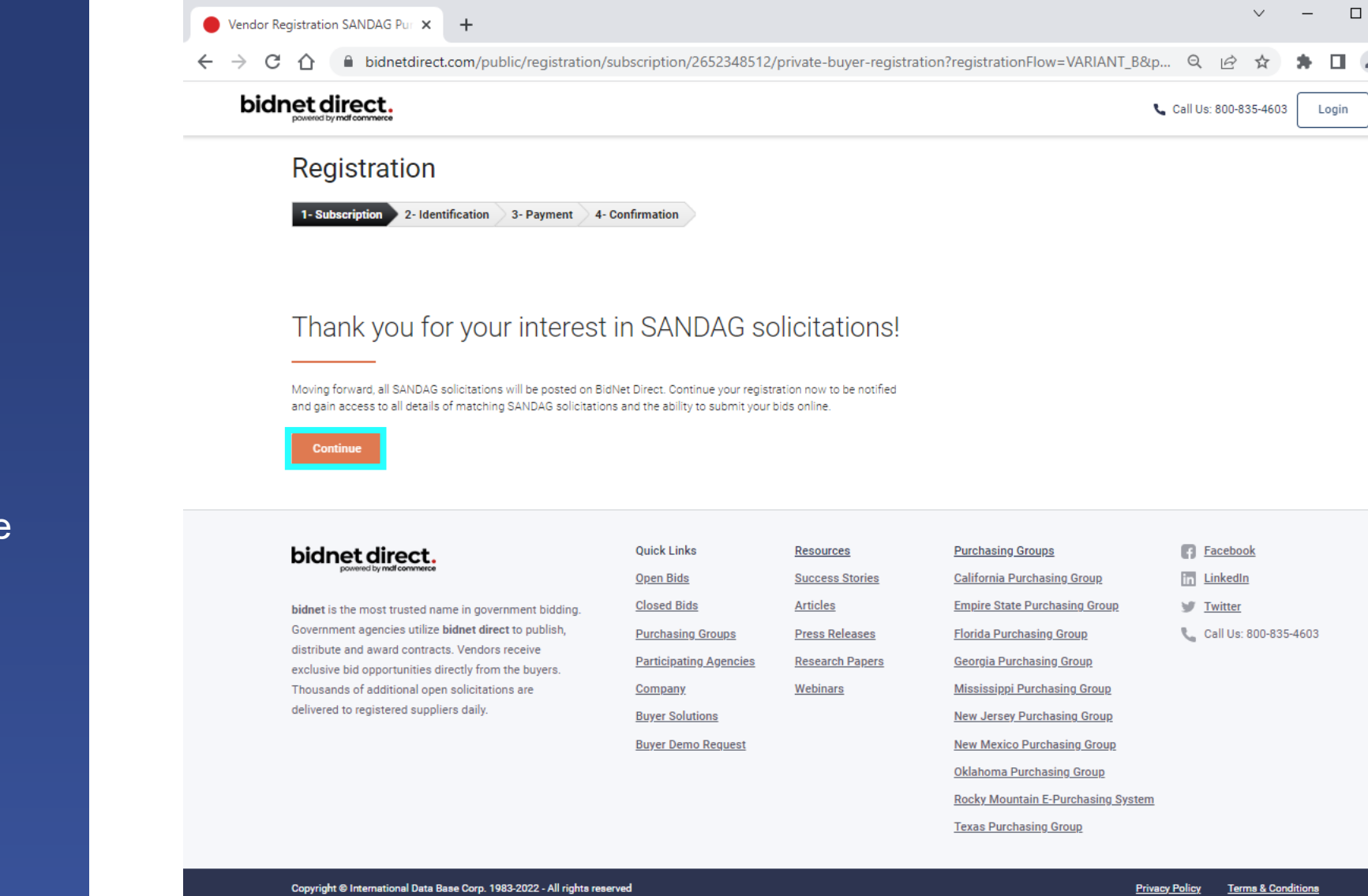

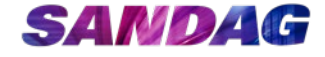

 $\times$ 

### Registration Identification

Complete your organization's:

- Organization Information – list your agency's title without reference to a specific department or division
- Contact Information
- Login Credentials

Agree to the terms and conditions

Click Next to continue onto the Payment section\* \*There is no fee to register

#### bidnet direct.

#### Registration

| Organization Name*               | Sample Grant Organization                                                                      |             |
|----------------------------------|------------------------------------------------------------------------------------------------|-------------|
|                                  | Sample Statit Organization                                                                     |             |
| Address*                         | 401 B Street, Suite 800                                                                        |             |
| City*                            | San Diego                                                                                      |             |
| Country*                         | United States 🗸                                                                                | ]           |
| State/Province*                  | California 🗸                                                                                   | ]           |
| Zip/Postal Code*                 | 92101                                                                                          |             |
| ontact Information               |                                                                                                |             |
| Job Title                        | Grants Manager                                                                                 |             |
| First Name*                      | Jenny Initial                                                                                  |             |
| Last Name*                       | Russo                                                                                          |             |
| Phone*                           | (619)699-7314 ext.                                                                             |             |
| Email*                           | jenny.russo@sandag.org                                                                         | ٥           |
| Email Confirmation*              | jenny.russo@sandag.org                                                                         | ٥           |
| Time Zone*                       | Pacific (US & Canada) 🗸 🗸                                                                      |             |
| ogin Credentials                 |                                                                                                |             |
| Desired Username*                | jenny.russo@sandag.org                                                                         | 0           |
| Desired Password*                |                                                                                                | ٥           |
| Password Confirmation*           |                                                                                                | 0           |
| erms and Conditions —            |                                                                                                |             |
| ✓ I agree to the<br>I am an auth | e <u>Terms &amp; Conditions</u> stated herein.<br>orized representative of the above-named org | ganization. |
|                                  |                                                                                                |             |

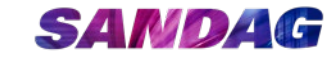

#### Registration Payment

Registration is valid for 12 months.

When the subscription term is preparing to end, the vendor will be notified by email and asked to renew registration.

Click **Complete Registration** to complete the first part of registration

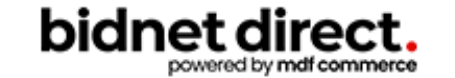

#### Registration

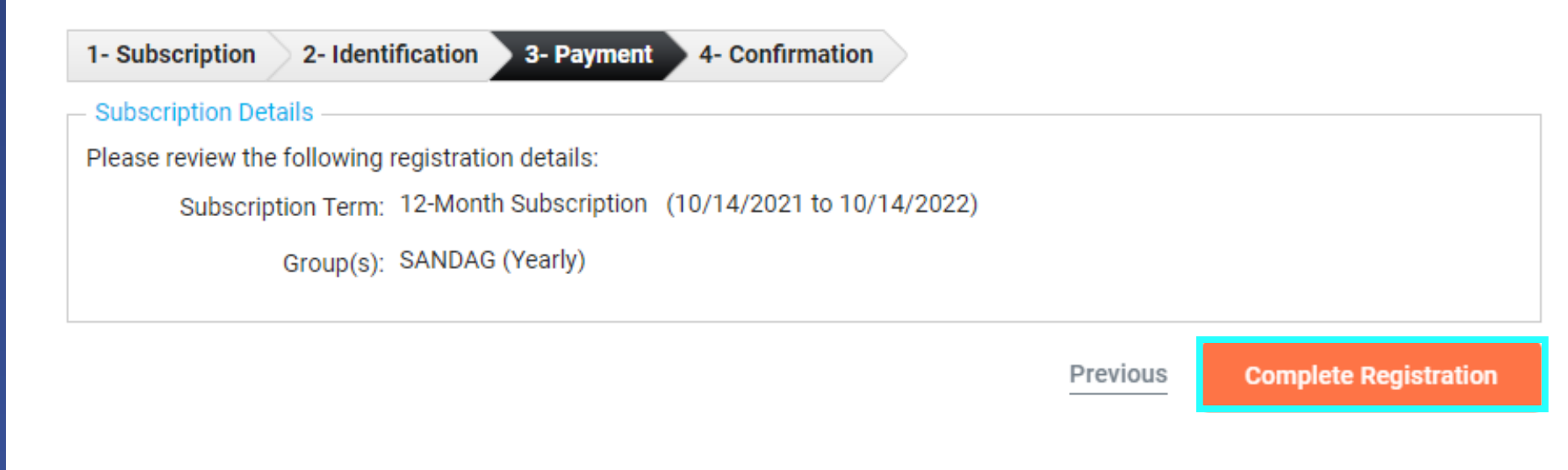

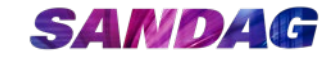

### Registration Confirmation

Check your email to verify your email address and complete the registration process

## bidnet direct. Bids Participating Agencies Registration

1- Subscription 2- Identification

3- Payment 4- Confirmation

Registration Confirmation

Check your email to complete your registration

You will receive an email & need to click a link to activate your account.

Should you not receive this email within minutes, or if you need assistance, please call BidNet Direct's Support Department at 800-835-4603. We provide technical support for this online bidding system and are available Monday-Friday from 8:00 am to 8:00 pm EST.

Purchasing Groups

Vendor Solutions

**Buyer Solutions** 

Kind Regards,

BidNet Direct Support Department support@bidnet.com

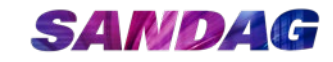

#### Verify Email Address

Verify your email address by clicking on the activation link in the email

#### bidnet direct.

Jenny Russo,

Thank you for registering on BidNet Direct.

Please note that you must activate your account using the link below to finalize your registration:

BidNet Direct - Sample Grant Organization Account Activation

Upon logging into BidNet Direct for the first time, we recommend that you verify and complete your organization and contact information under the "My Account" section.

If you need assistance, please call BidNet Direct's Support Department at 800-835-4603. Service hours are Monday-Friday from 8:00 am to 8:00 pm EST.

Kind Regards,

BidNet Direct Support Department

support@bidnet.com

#### NEED HELP: 800-835-4603

HOME

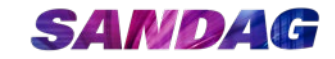

### Activate Account

Log in using your username and password Click Login

#### Account Activation

|                            | Username                                                                            |
|----------------------------|-------------------------------------------------------------------------------------|
|                            | Password                                                                            |
|                            | Login                                                                               |
|                            |                                                                                     |
| - Need Help?               | Diract's Support Department is available Monday-Eriday from 8:00 am to 8:00 am EST  |
| - Need Help?<br>The BidNet | Direct's Support Department is available Monday-Friday from 8:00 am to 8:00 pm EST. |

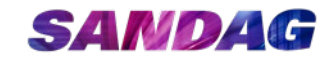

#### Category Selection

- Select the North American Industry Classification System (NAICS) Category Code for the grant program(s) you are interested in
  - This information is part of your organization profile and is used to notify you of any matching grant solicitations
  - ✓ See the <u>FAQs</u> on BidNet for a list of NAICS codes used by each grant program
- ✓ In the example on the right, the vendor has selected three NAICS codes

Click **Next** to continue to the Additional Information section

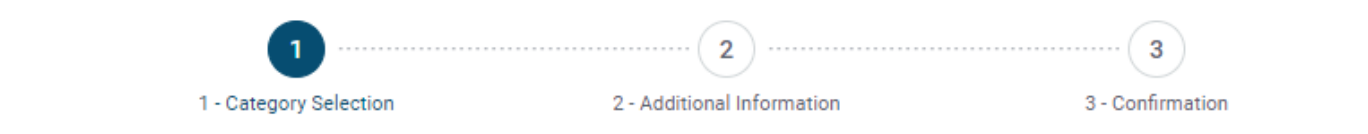

#### Thanks for registering! Now that your account is all set up, select your categories to find matching bids!

| AICS Catego    | ries (3 Sel  | ected)                                                    |        | <u>^</u> |
|----------------|--------------|-----------------------------------------------------------|--------|----------|
| Categories Sel | lected (3)   |                                                           |        |          |
| 485991         | Special Nee  | ds Transportation                                         |        | Û        |
| 924120         | Administrati | ion of Conservation Programs                              |        | Û        |
| 925120         | Administrati | ion of Urban Planning and Community and Rural Development |        | Û        |
| Categories     |              |                                                           | 924120 | Q (?)    |
| ✓ 92           |              | Public Administration                                     |        |          |
| ✓ 92           | 4            | Administration of Environmental Quality Programs          |        |          |
| ~              | 9241         | Administration of Environmental Quality Programs          |        |          |
| `              | ✓ 92412      | Administration of Conservation Programs                   |        |          |
|                |              |                                                           |        |          |

Various agencies and organizations use NAICS as a basis for their procurement programs, requiring that a NAICS code be provided for each good or service to be procured.

<u>Next</u> >

#### SANDAG

## Additional Information

Only enter the fields marked with a red asterisk \*

- 1. Select the **Business Structure** and Owner Ethnicity that is applicable to your organization
  - ✓ Non-profits should select Non-Profit Organization
  - ✓ Government Agencies should select Government Agency
- 2. Choose the Number of Employees from the dropdown list and enter the year your organization was established
  - Number of Employees does not need to be exact
  - The established date should be the date your organization was incorporated (nonprofits) or established/incorporated (government agencies)
- 3. Upload your organization's **W-9** using the Upload W-9 form link

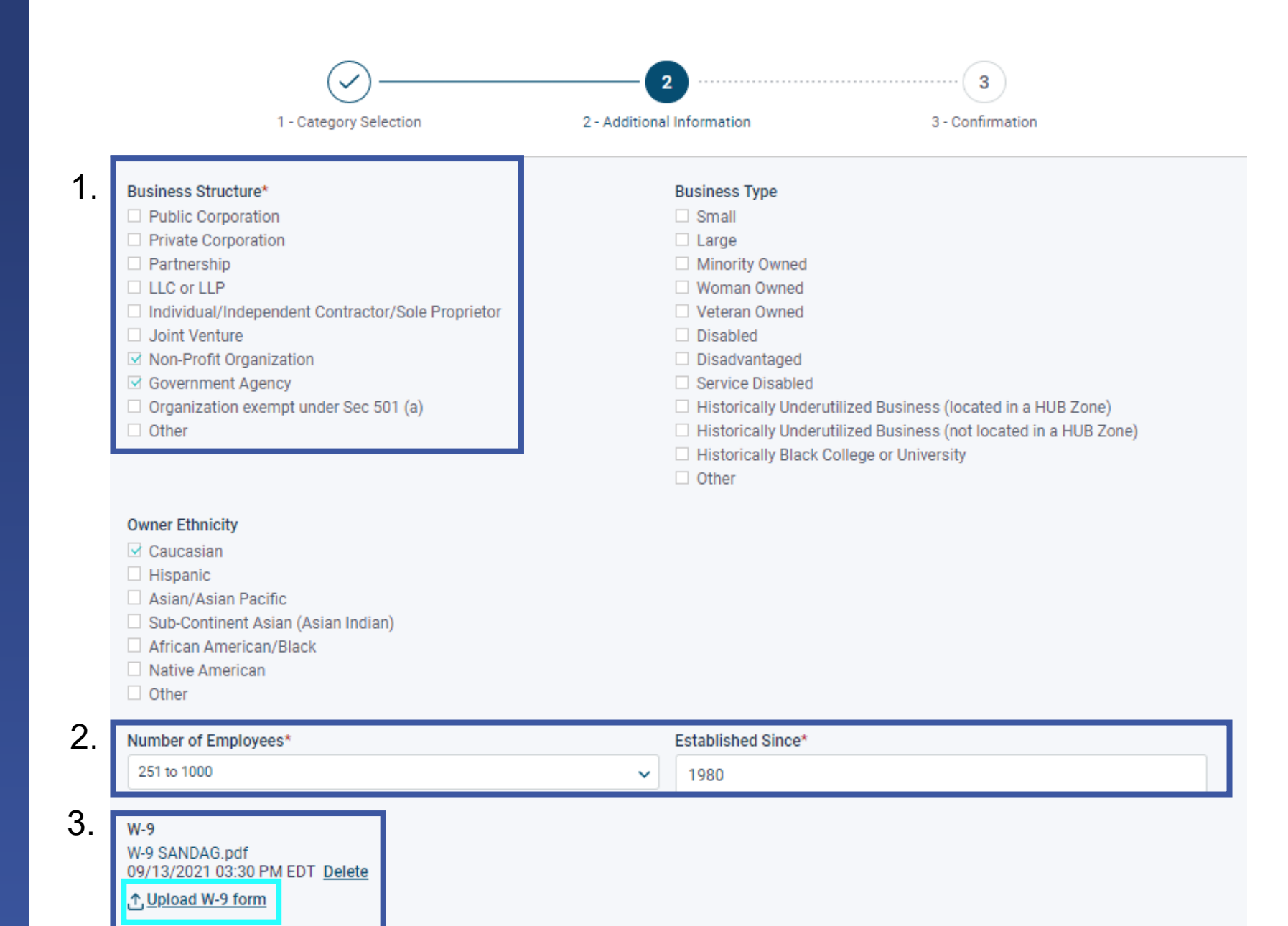

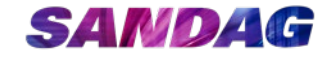

#### Additional Information (continued)

Complete the Additional Company Information section as applicable to your organization

Only enter the fields marked with a red asterisk \*

- Non-profits should use their Executive Director's information
- ✓ Government Agencies should use their City Manager's information

| SANDAG Purchasing Group - Additional Information                                         |                               |
|------------------------------------------------------------------------------------------|-------------------------------|
| Additional Company Information                                                           |                               |
| Business Type*                                                                           |                               |
| Municipal, State, Federal 🗸                                                              |                               |
| Business Services Categories Architecture & Engineering Construction Management Planning |                               |
| Organization Legal Name*                                                                 | Doing Business As             |
| Sample Grant Organization                                                                |                               |
| Principal Owner/CEO Name*                                                                | Title*                        |
| Jenny Russo                                                                              | CEO                           |
| Email*                                                                                   | Tax ID Number*                |
| jru@sandag.org                                                                           | 00-1234567                    |
| DUNS                                                                                     | DIR Registration Number       |
| Gross Receipts in Millions                                                               | In Business Since             |
| Number of Full-Time Employees                                                            | Number of Part-Time Employees |
| Business Description                                                                     |                               |
|                                                                                          |                               |

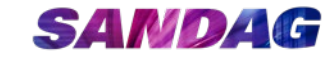

#### Additional Information (continued)

Complete the Classification(s) and Contractor License(s) sections as applicable to your organization

 ✓ Government agencies can leave this section blank

Click Activate to complete your registration and activate your account

| Is your company certified in any of the following? Disadvantaged Business Enterprise (DBE) No Small Business (SB) No Minority Business Enterprise (MBE) No Micro Business No Disadvantaged Veteran Business Enterprise (DVBE) |  |
|----------------------------------------------------------------------------------------------------|--|
| Disadvantaged Business Enterprise (DBE) No Small Business (SB) No Minority Business Enterprise (MBE) No Micro Business No Disadvantaged Veteran Business Enterprise (DVBE)                                                    |  |
| No         Small Business (SB)         No         Minority Business Enterprise (MBE)         No         Micro Business         No         Disadvantaged Veteran Business Enterprise (DVBE)                                    |  |
| Small Business (SB)         No         Minority Business Enterprise (MBE)         No         Micro Business         No         Disadvantaged Veteran Business Enterprise (DVBE)                                               |  |
| No Minority Business Enterprise (MBE) No Micro Business No Disadvantaged Veteran Business Enterprise (DVBE)                                                                                                    |  |
| Minority Business Enterprise (MBE) No Micro Business No Disadvantaged Veteran Business Enterprise (DVBE)                                                                                                    |  |
| No Micro Business No Disadvantaged Veteran Business Enterprise (DVBE)                                                                                                    |  |
| Micro Business<br>No<br>Disadvantaged Veteran Business Enterprise (DVBE)                                                                                                    |  |
| No<br>Disadvantaged Veteran Business Enterprise (DVBE)                                                                                                    |  |
| Disadvantaged Veteran Business Enterprise (DVBE)                                                                                                    |  |
| Disadvantaged Veterali Dusiness Enterprise (DVDE)                                                                                                    |  |
| Ne                                                                                                    |  |
|                                                                                                    |  |
|                                                                                                    |  |
|                                                                                                    |  |
| License(s)                                                                                                    |  |
| License(s) Select options                                                                                                    |  |
|                                                                                                    |  |

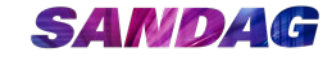

### Registration Complete

Once you click on Activate Registration, you will be brought to the Confirmation page

Login and start looking at open grant solicitations by SANDAG

Notifications of matching open grant solicitations will start immediately

|                            | 1 - Category Selection                                                                                                    | 2 - Additional Information                                                       | 3 - Confirmation                                                                                                    |
|----------------------------|----------------------------------------------------------------------------------------------------|----------------------------------------------------------------------------------|----------------------------------------------------------------------------------------------------|
|                            | Activation Conf<br>Your account has been succe<br>Start Looking for Solic                                                  | firmation<br>ssfully activated!                                                  | Need Help?         The BidNet Direct's Support Department is available Monday-Friday from 8:00 am to 8:00 pm EST.         € 800-835-4603         Support@bidnet.com |
| ()<br>You may be el<br>Ple | Qualification Re<br>ligible to apply for a qualification of<br>ease click the button to check for e<br>Apply for Qualifica | equired<br>or MBE/SB certification program.<br>eligibility and to apply.<br>tion |                                                                                                    |

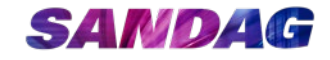

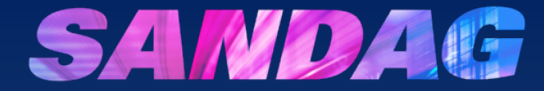

# How do make changes to my BidNet account?

If you need to make changes to your BidNet account, visit the SANDAG Grants Page: <u>https://www.bidnetdirect.co</u> <u>m/sandag/sandag-grants</u>

Click Login

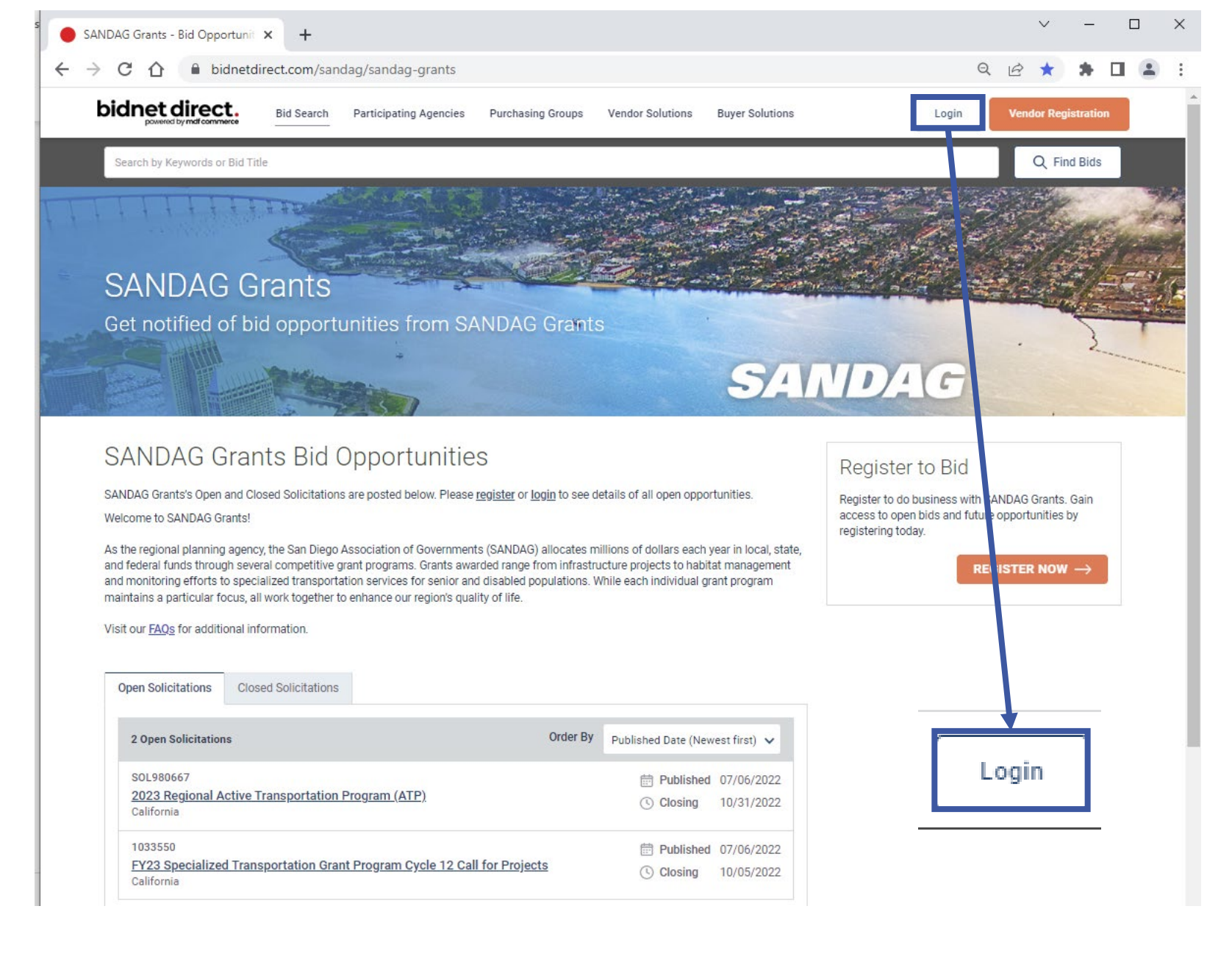

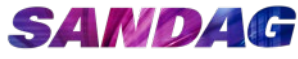

Enter your **Username**, which is the email address used in the registration process

Enter your **Password** 

Click Login

| I a sin                        |                |                |               |                 |               |              |       |  |  |  |
|--------------------------------|----------------|----------------|---------------|-----------------|---------------|--------------|-------|--|--|--|
| Username                       |                |                |               | 1               |               |              |       |  |  |  |
| Password                       |                |                |               |                 |               |              |       |  |  |  |
|                                |                | Forgot your p  | assword?      |                 |               |              |       |  |  |  |
|                                |                |                |               |                 |               |              | Login |  |  |  |
| > Need Hel                     | p?             |                |               |                 |               |              |       |  |  |  |
| The BidNet Dir                 | rect Support D | epartment is a | available Mon | nday-Friday fro | om 8:00 am to | 8:00 pm EST. |       |  |  |  |
| € 800-835-4603<br>Support@bidr | 3<br>net.com   |                |               |                 |               |              |       |  |  |  |
|                                |                |                |               |                 |               |              |       |  |  |  |

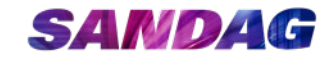

Click the **MyAccount button** in the top right corner

✓ Represented by an icon of a person

Click MyProfile

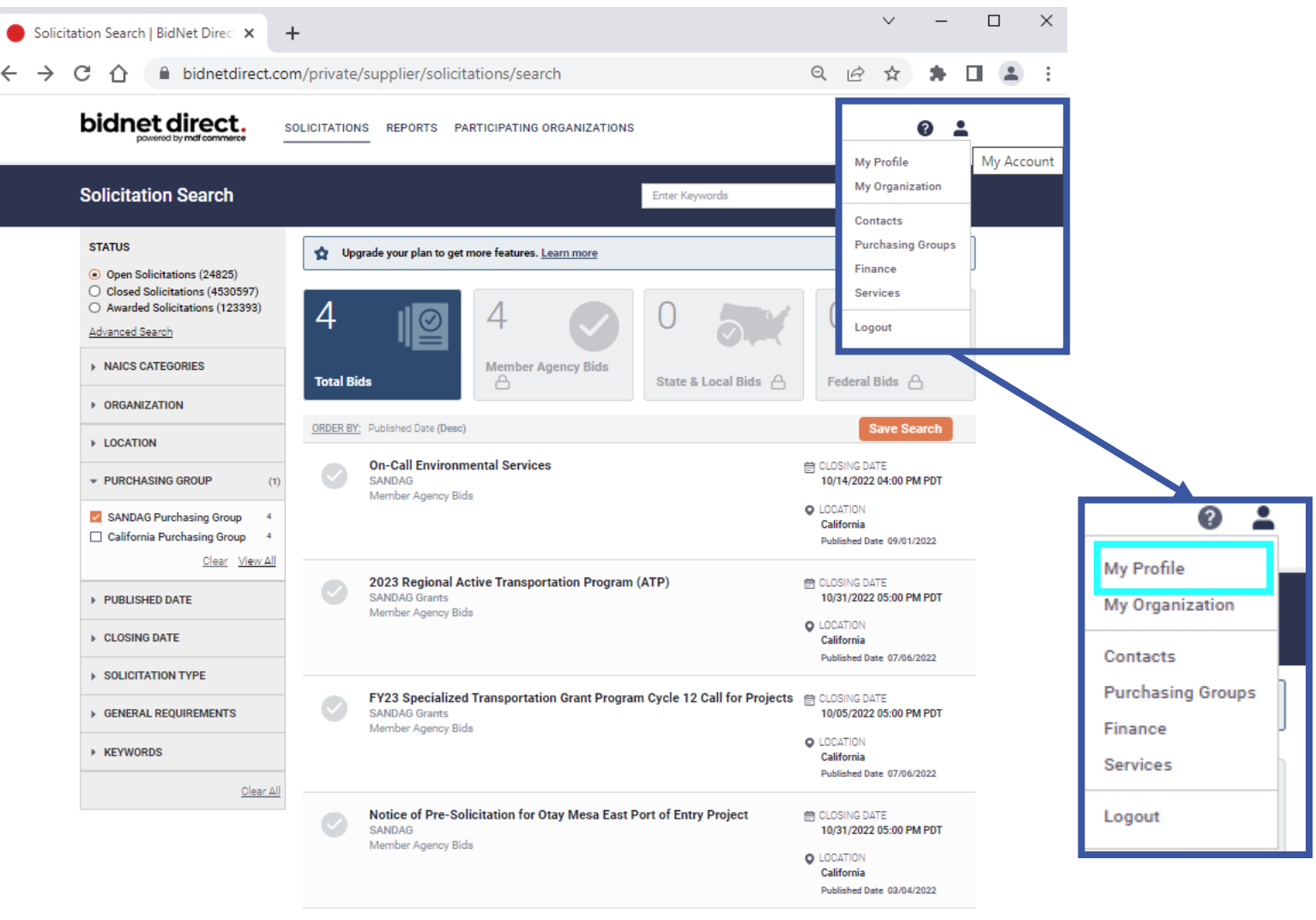

4 results found

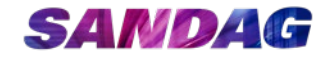

From the **MyProfile** screen you can make changes to your:

- Account Information, including your username\* and password
- 2. Preferences, including contact method or Home Page
- 3. Personal Information, including contact information and email address where notifications are sent

\*Note: changing the username does not change the email address that will receive notifications. To change the email address that receives notifications, see the section entitled "Change Personal Information"

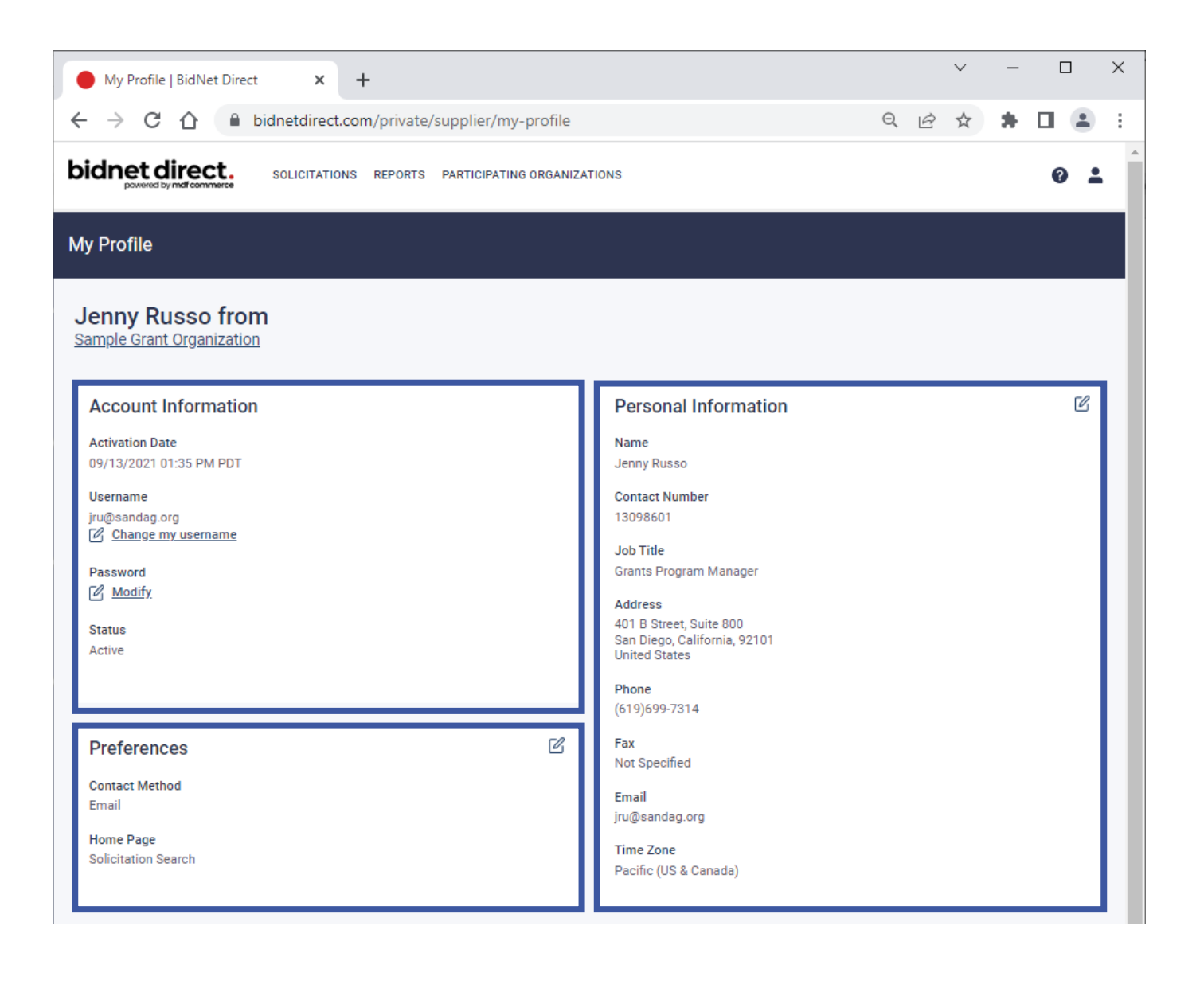

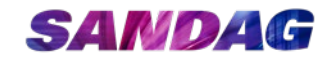

### Account Updates: Helpful Tips

- 1. Changing the Username does not change the email address that will receive notifications.
- 2. To change the email address that receives notifications, update the **Email Address** located in the **Personal Information Section**
- 3. Verify that the **TimeZone** selected in the Personal Information section is set to Pacific Time.
  - SANDAG uses Pacific Time in its solicitation deadlines and selecting a different Time Zone could lead to confusion

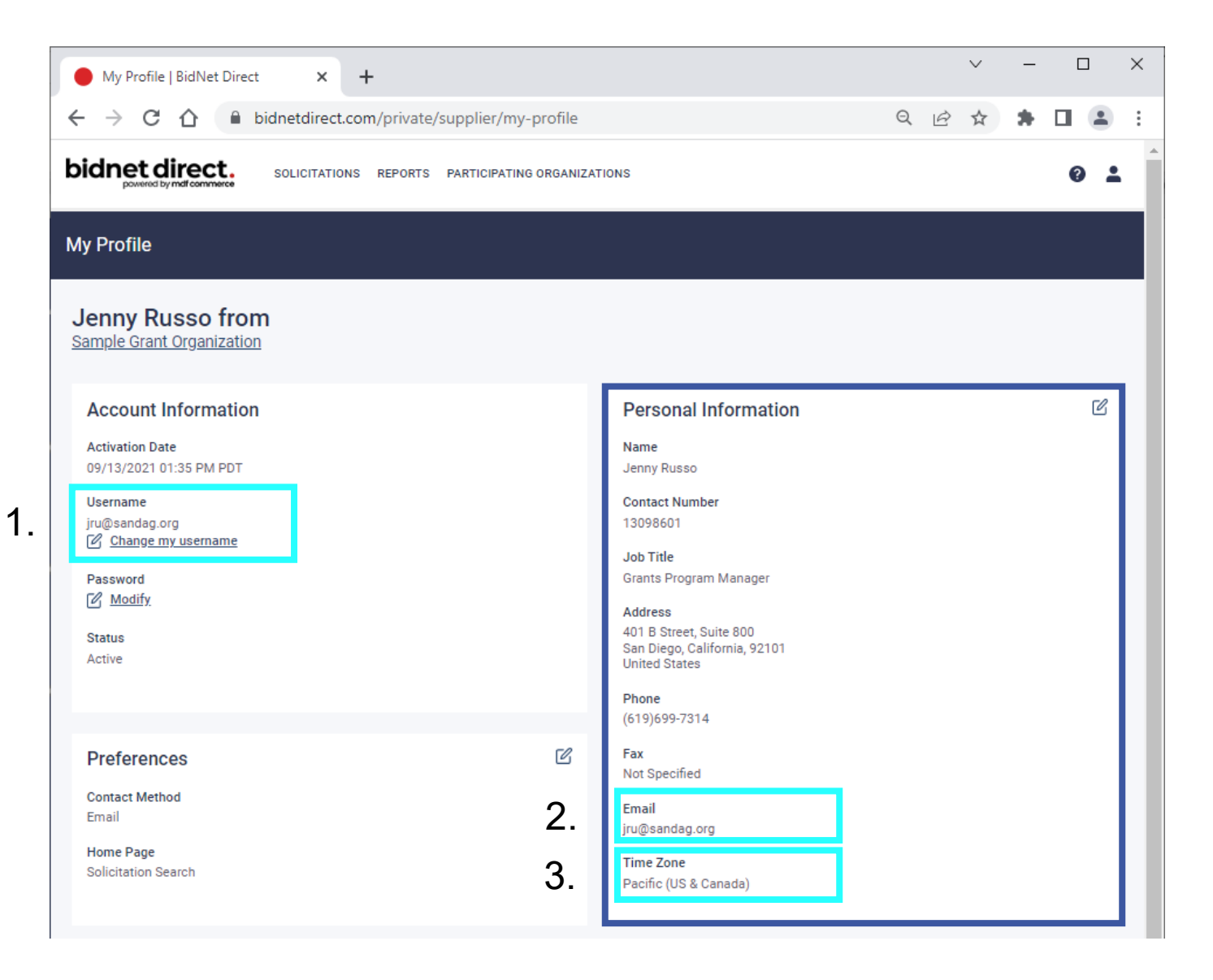

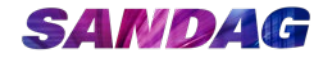

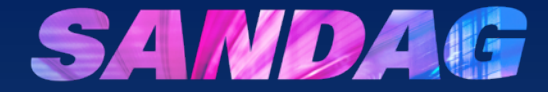

# What if my organization already exists as a vendor?

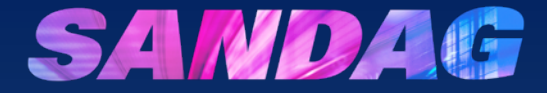

## Method 1: Add Another Contact

If you know someone at your organization who already has an account set up, ask them to log in and add you as another contact.

#### Login to Existing Account

If you need to make changes to your BidNet account, visit the SANDAG Grants Page: <u>https://www.bidnetdirect.co</u> <u>m/sandag/sandag-grants</u>

Click Login

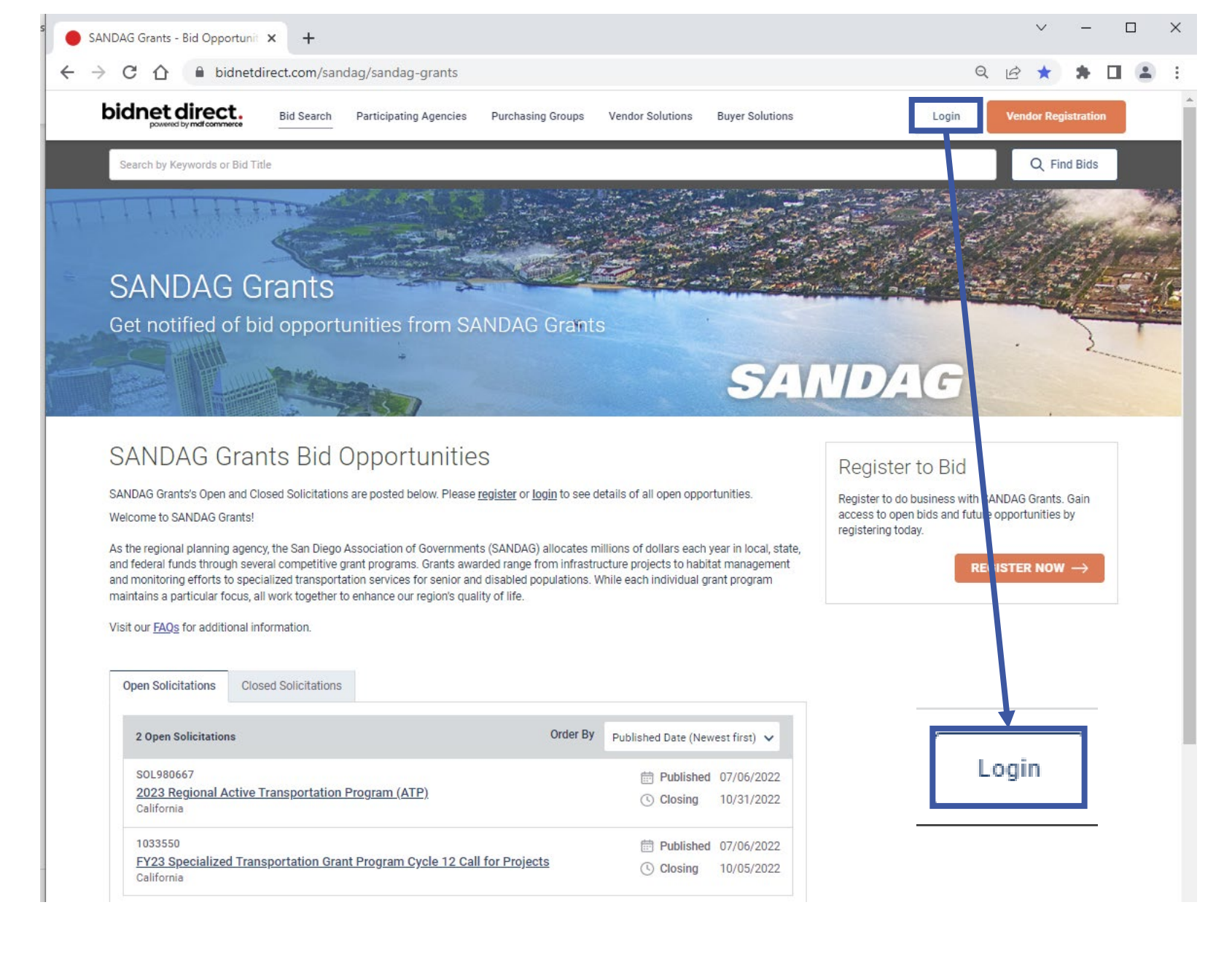

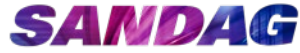

#### Add Another Contact

Enter the **Username** and **Password** associated with the existing account

Click Login

|                                                                                                    |                                                                | powered by mdf commerce             |           |  |  |  |
|----------------------------------------------------------------------------------------------------|----------------------------------------------------------------|-------------------------------------|-----------|--|--|--|
| Login                                                                                                    |                                                                |                                     |           |  |  |  |
| Username                                                                                                    |                                                                |                                     |           |  |  |  |
|                                                                                                    |                                                                |                                     |           |  |  |  |
| Password                                                                                                    |                                                                |                                     |           |  |  |  |
|                                                                                                    | Forgot your password                                           | <u>!?</u>                           |           |  |  |  |
|                                                                                                    |                                                                | -                                   | Login     |  |  |  |
|                                                                                                    |                                                                |                                     |           |  |  |  |
|                                                                                                    |                                                                |                                     |           |  |  |  |
| > Need Help?                                                                                                    | <b>?</b>                                                       | Mandau Esidau fasar 0.00 ara ta 0.0 | 0         |  |  |  |
| > Need Help?<br>The BidNet Direc                                                                                                    | ?<br>t Support Department is available                         | Monday-Friday from 8:00 am to 8:0   | 0 pm EST. |  |  |  |
| <ul> <li>&gt; Need Help?</li> <li>The BidNet Direct</li> <li>\$800-835-4603</li> <li>\$upport@bidnet</li> </ul>                        | ?<br>t Support Department is available<br>.com                 | Monday-Friday from 8:00 am to 8:0   | 0 pm EST. |  |  |  |
| <ul> <li>Need Help?</li> <li>The BidNet Direct</li> <li>800-835-4603</li> <li>support@bidnet</li> <li>Don't have an account</li> </ul> | ?<br>t Support Department is available<br>.com<br>nt? Register | Monday-Friday from 8:00 am to 8:0   | 0 pm EST. |  |  |  |

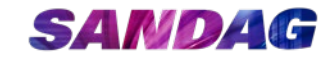

#### Add Another Contact

Click the MyAccount button in the top right corner

✓ Represented by an icon of a person

Click Contacts

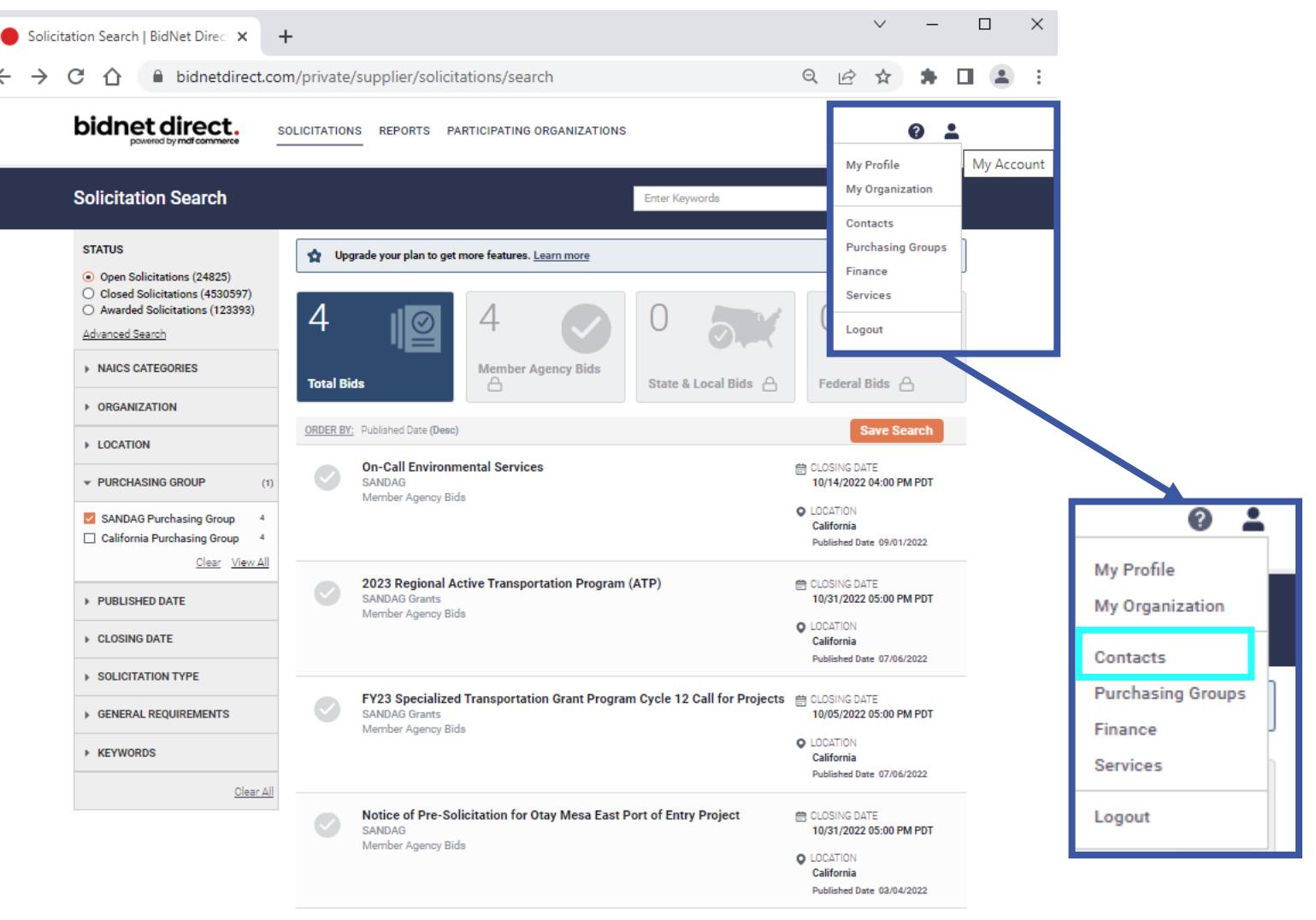

4 results found

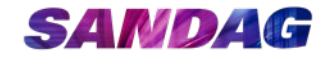

#### Add Another Contact

Click Add Contact located in the top right corner

|                                         | bidnetdirect.com/priva | nte/supplier/cont | tacts                     |                       |              | QE         |          |        | -   |
|-----------------------------------------|------------------------|-------------------|---------------------------|-----------------------|--------------|------------|----------|--------|-----|
| powered by mdf commerce                 | SOLICITATIONS REPORT   | TS PARTICIPATING  | ORGANIZATIONS             |                       |              |            |          |        | 8   |
| CONTACTS<br>ample Grant Organization Co | ntact List             |                   |                           | Search by Name or Con | tact Number  | Q          | Advan    | ced    | Ado |
| result found                            |                        |                   |                           |                       |              |            |          |        |     |
| Name 🔺                                  | Username               | Contact Number    | Job Title                 | Role                  | City         | State/Pro  | v/Region | Status |     |
| Jenny Russo 💄                           | jenny.russo@sandag.org | 13098601          | Grants Program<br>Manager | Supplier Admin        | San<br>Diego | California |          | ACTIV  | E   |
|                                         |                        |                   |                           |                       |              |            |          |        |     |
|                                         |                        |                   |                           |                       |              |            |          |        |     |

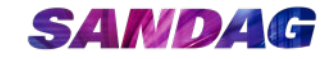

#### Account and Personal Information

Enter information in the fields marked with a red asterisk\*

- Desired Username
- First Name
- Last Name
- Address
- City
- Country
- State/Province
- Zip/Postal Code
- Phone
- Email
- Time Zone

| → C i bidnetdirect.com/privat | te/supplier/contacts/add-contact                    |                                       | Q (R) 🕁 |
|-------------------------------|-----------------------------------------------------|---------------------------------------|---------|
| bidnet direct. SOLICITATIONS  | REPORTS PARTICIPATING ORGANIZATIONS                 |                                       |         |
| dd Contact                    |                                                     |                                       |         |
|                               | Organization: SANDAG Grants                         |                                       |         |
|                               | Account Information                                 | Personal Information                  |         |
|                               |                                                     | First Name* Initial                   |         |
|                               |                                                     | Last Name*                            |         |
|                               | Preferences<br>Contact Method                       | Same as organization address Address* |         |
|                               | Home Page<br>Solicitation Search                    | City*                                 |         |
|                               | I want to receive further offers from BidNet Direct | Country* V Zip/Postal Code*           |         |
|                               |                                                     | Phone <sup>4</sup> ext.               |         |
|                               | Temporary Access<br>Starts On                       | Fax                                   |         |
|                               | Ends On                                             | Email*                                |         |
|                               |                                                     | Time Zone*                            |         |
|                               | Polec & Privilance                                  |                                       |         |
|                               | noies à rinneges                                    |                                       |         |

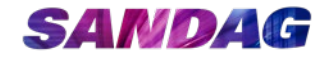

## Roles & **Privileges**

Under Roles & Privileges, select Supplier Admin

Click Save

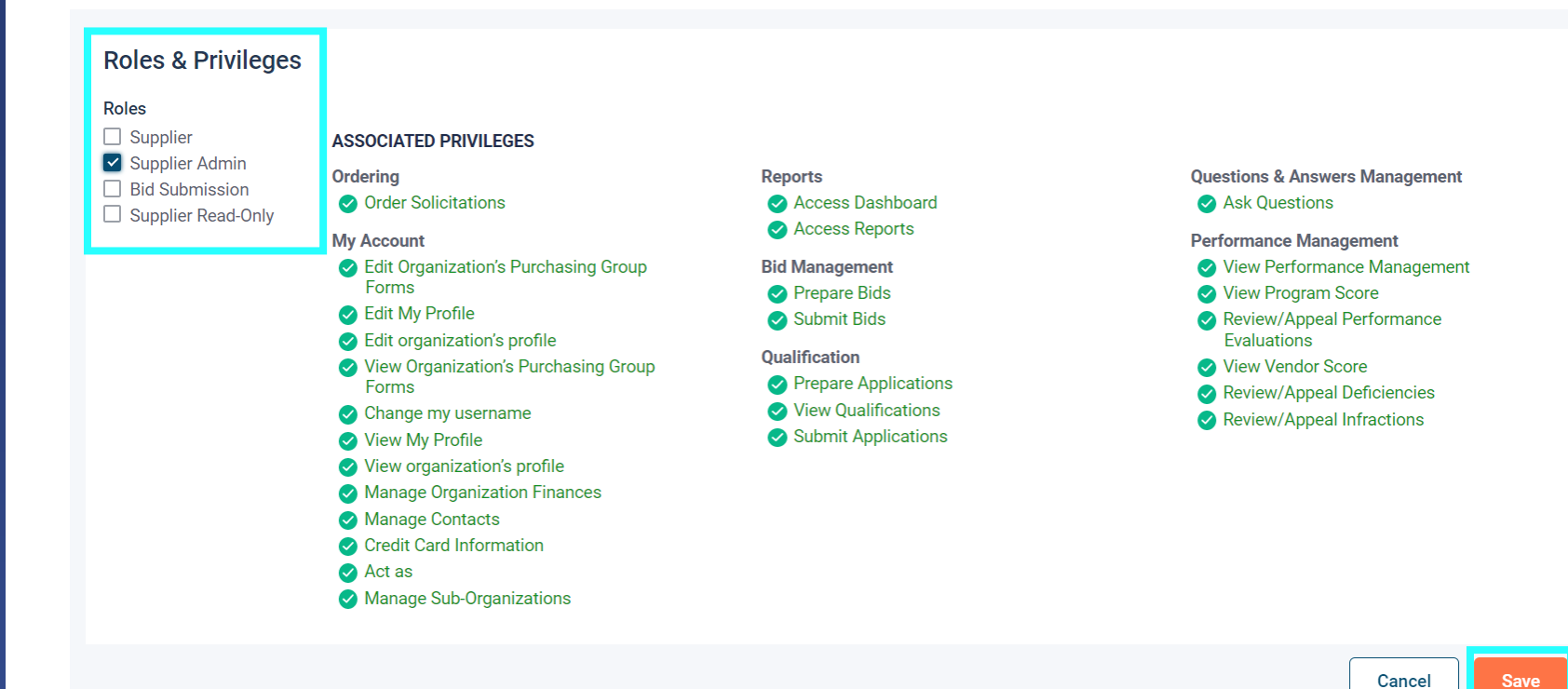

Cancel

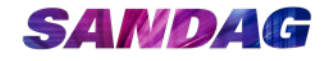

#### Success!

The new account has been created. BidNet will send an email to the user you just added.

They can access BidNet using their own login and password.

| tacts<br>DAG Grants Contact List                      |                                                                                   |                                |                | Search by Name or | Contact Number    | Q      | Advance | đ |  |
|-------------------------------------------------------|-----------------------------------------------------------------------------------|--------------------------------|----------------|-------------------|-------------------|--------|---------|---|--|
| C Test Test has been succ<br>An email confirming this | essfully created.<br>. user's activation has been sent to the following email add | lress: jenny.russo@sandag.org. |                |                   |                   |        |         |   |  |
| Name 🔺                                                | Username                                                                          | Contact Number Job Title       | Role           | City              | State/Prov/Region | Status |         |   |  |
| SANDAG Grants Distributio                             | n 🔏 grantsdistribution@sandag.org                                                 | 13209351                       | Supplier Admin | San Diego         | California        | Active | :       |   |  |
| Test Test                                             | grantstest                                                                        | 13402176                       | Supplier Admin | Test              | California        | Active | :       |   |  |
| 2 results found                                       |                                                                                   |                                |                |                   |                   |        |         |   |  |
| 2 results found                                       |                                                                                   |                                |                |                   |                   |        |         |   |  |
| 2 results found                                       |                                                                                   |                                |                |                   |                   |        |         |   |  |

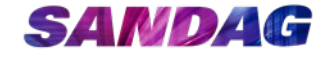

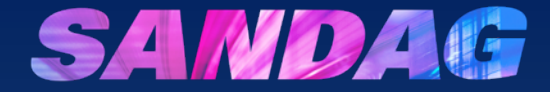

## Method 2:Contact BidNet

If you don't know who at your organization already set up an account, reach out to BidNet.

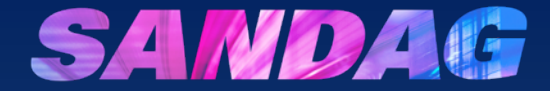

## Need Help?

CONTACT THE BIDNET DIRECT VENDOR SUPPORT TEAM AT (800) 835-4603, OPTION 2